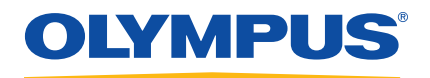

# MagnaFORM Eddy Current Array Weld Inspection Scanner

User's Manual

DMTA-20099-01EN [Q2700040] — Rev. A September 2016

This instruction manual contains essential information on how to use this Olympus product safely and effectively. Before using this product, thoroughly review this instruction manual. Use the product as instructed. Keep this instruction manual in a safe, accessible location.

Olympus Scientific Solutions Americas, 48 Woerd Avenue, Waltham, MA 02453, USA

Copyright © 2016 by Olympus. All rights reserved. No part of this publication may be reproduced, translated, or distributed without the express written permission of Olympus.

This document was prepared with particular attention to usage to ensure the accuracy of the information contained therein, and corresponds to the version of the product manufactured prior to the date appearing on the title page. There could, however, be some differences between the manual and the product if the product was modified thereafter.

The information contained in this document is subject to change without notice.

Part number: DMTA-20099-01EN [Q2700040] Rev. A September 2016

Printed in Canada

All brands are trademarks or registered trademarks of their respective owners and third party entities.

## **Table of Contents**

| Lis | st of Abbreviations                           | v  |
|-----|-----------------------------------------------|----|
| La  | bels and Symbols                              | 1  |
| Im  | nportant Information — Please Read Before Use | 5  |
|     | Intended Use                                  | 5  |
|     | Instruction Manual                            | 5  |
|     | Instrument Compatibility                      | 6  |
|     | Repair and Modification                       | 6  |
|     | Safety Symbols                                | 7  |
|     | Safety Signal Words                           | 7  |
|     | Note Signal Words                             | 8  |
|     | Safety                                        | 9  |
|     | Warnings                                      | 9  |
|     | Equipment Disposal                            | 10 |
|     | CE (European Community)                       | 10 |
|     | WEEE Directive                                | 10 |
|     | China RoHS                                    | 10 |
|     | Korea Communications Commission (KCC)         | 12 |
|     | FCC (USA) Compliance                          | 12 |
|     | ICES-001 (Canada) Compliance                  | 12 |
|     | Warranty Information                          | 13 |
|     | Technical Support                             | 13 |
| In  | troduction1                                   | ۱5 |
| 1.  | Overview                                      | 17 |
|     | 1.1 Equipment and Accessories                 | 17 |
|     | 1.2 Operating Environment                     | 20 |

| 2.                       | Component Connections and Setup                                                                                                    |                                                                                                    |
|--------------------------|----------------------------------------------------------------------------------------------------|----------------------------------------------------------------------------------------------------|
|                          | 2.1 Wheels                                                                                                    |                                                                                                    |
|                          | 2.1.1 Magnetic Wheel Safety                                                                                                    |                                                                                                    |
|                          | 2.1.2 Changing the Wheels                                                                                                    | 22                                                                                                    |
|                          | 2.2 Setting Up for Manual Scanning                                                                                                    | 25                                                                                                    |
|                          | 2.3 Installing the MagnaFORM on an Optional Scanner                                                                                                    |                                                                                                    |
|                          | 2.4 Operating Safety                                                                                                    | 33                                                                                                    |
| 3.                       | Software                                                                                                    | 35                                                                                                    |
| 4.                       | Probe Calibration                                                                                                    |                                                                                                    |
|                          | 4.1 Compensating for Sensitivity                                                                                                    |                                                                                                    |
|                          | 4.2 Calibrating the Probe for Defect Size                                                                                                    | 42                                                                                                    |
| 5.                       | Inspection                                                                                                    | 45                                                                                                    |
|                          |                                                                                                    |                                                                                                    |
| 6.                       | Maintenance and Troubleshooting                                                                                                    | 47                                                                                                    |
| 6.                       | Maintenance and Troubleshooting         6.1       Preventive Maintenance                                                                                                    |                                                                                                    |
| 6.                       | <ul> <li>Maintenance and Troubleshooting</li> <li>6.1 Preventive Maintenance</li> <li>6.2 Cleaning the Product</li> </ul>                                                                                                    | <b> 47</b><br>                                                                                        |
| 6.                       | Maintenance and Troubleshooting6.1Preventive Maintenance6.2Cleaning the Product6.3Cleaning the Magnetic Wheels                                                                                                    | 47<br>47<br>47<br>48                                                                                  |
| 6.                       | Maintenance and Troubleshooting6.1Preventive Maintenance6.2Cleaning the Product6.3Cleaning the Magnetic Wheels6.4Troubleshooting                                                                                                    | <b>47</b><br>47<br>47<br>48<br>48<br>48                                                               |
| 6.                       | Maintenance and Troubleshooting6.1Preventive Maintenance6.2Cleaning the Product6.3Cleaning the Magnetic Wheels6.4Troubleshooting6.5Replacing the Velcro Strap                                                                                                    | 47<br>47<br>47<br>48<br>48<br>48<br>48<br>49                                                          |
| 6.                       | Maintenance and Troubleshooting6.1Preventive Maintenance6.2Cleaning the Product6.3Cleaning the Magnetic Wheels6.4Troubleshooting6.5Replacing the Velcro Strap6.6Spare Parts for MagnaFORM Cart                                                                                                    | <b>47</b><br>47<br>47<br>48<br>48<br>48<br>49<br>50                                                   |
| <b>6</b> .<br><b>7</b> . | Maintenance and Troubleshooting6.1Preventive Maintenance6.2Cleaning the Product6.3Cleaning the Magnetic Wheels6.4Troubleshooting6.5Replacing the Velcro Strap6.6Spare Parts for MagnaFORM CartSpecifications                                                                                                    | <b>47</b><br>47<br>47<br>48<br>48<br>48<br>49<br>50<br><b>53</b>                                      |
| 6.<br>7.<br>Lis          | Maintenance and Troubleshooting         6.1       Preventive Maintenance         6.2       Cleaning the Product         6.3       Cleaning the Magnetic Wheels         6.4       Troubleshooting         6.5       Replacing the Velcro Strap         6.6       Spare Parts for MagnaFORM Cart         Specifications       St of Figures                        | 47         47         47         47         48         48         49         50         53         57 |
| 6.<br>7.<br>Lis          | Maintenance and Troubleshooting         6.1       Preventive Maintenance         6.2       Cleaning the Product         6.3       Cleaning the Magnetic Wheels         6.4       Troubleshooting         6.5       Replacing the Velcro Strap         6.6       Spare Parts for MagnaFORM Cart         Specifications         st of Figures                      | 47         47         47         48         48         49         50         53         57            |
| 6.<br>7.<br>Lis          | Maintenance and Troubleshooting         6.1       Preventive Maintenance         6.2       Cleaning the Product         6.3       Cleaning the Magnetic Wheels         6.4       Troubleshooting         6.5       Replacing the Velcro Strap         6.6       Spare Parts for MagnaFORM Cart         Specifications         st of Figures         st of Tables | 47<br>47<br>47<br>48<br>48<br>48<br>49<br>50<br>50<br>53<br>57<br>57<br>59                            |

## **List of Abbreviations**

| CE   | European Community                         |
|------|--------------------------------------------|
| ECA  | eddy current array                         |
| EFUP | environment-friendly use period            |
| ID   | identification                             |
| ID   | internal diameter                          |
| N/A  | not applicable                             |
| OD   | outer diameter                             |
| RH   | relative humidity                          |
| WEEE | waste electrical and electronics equipment |

## Labels and Symbols

Safety-related labels and symbols are attached to the product at the locations shown in Figure i-1 on page 1, Figure i-2 on page 1, and Figure i-3 on page 2. If any or all of the labels or symbols are missing or illegible, please contact Olympus.

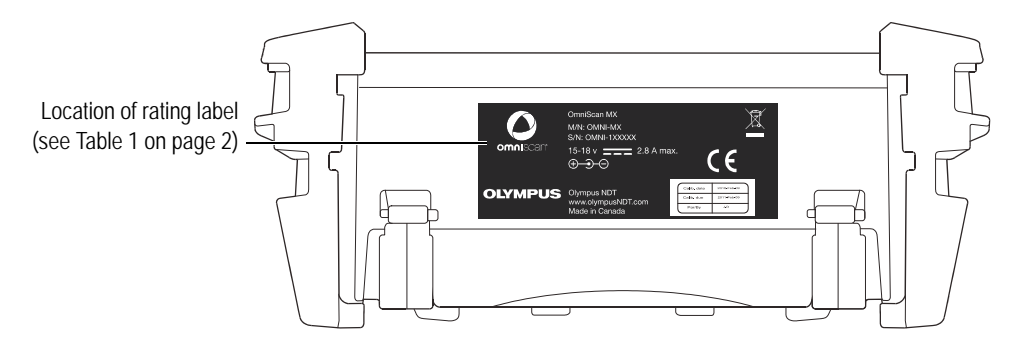

Figure i-1 Label location – OmniScan MX

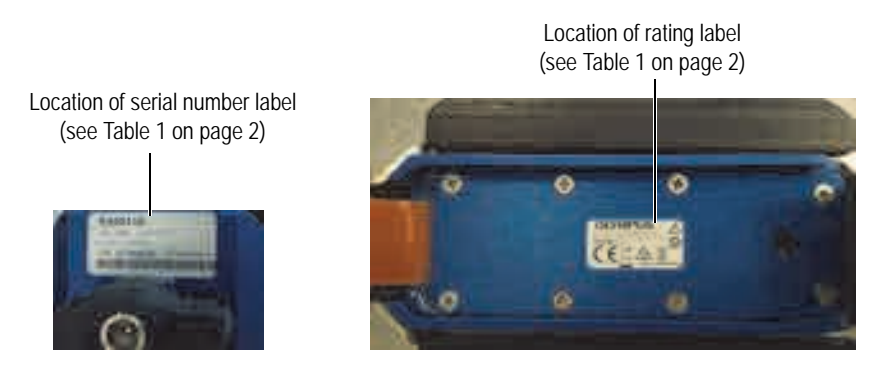

Figure i-2 Label locations – probe

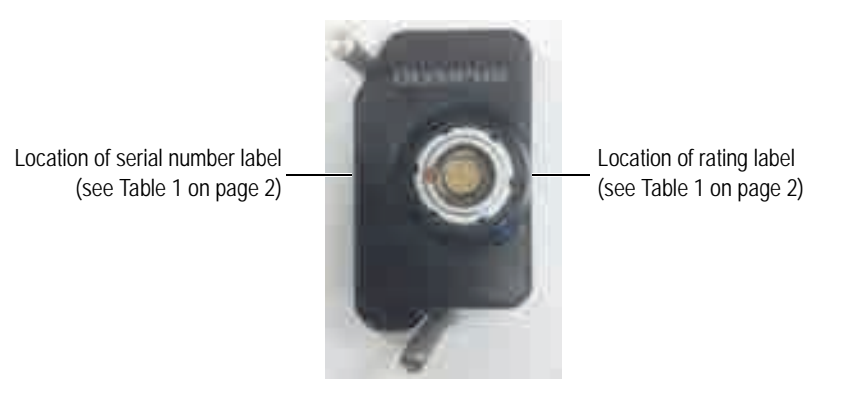

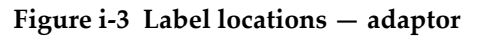

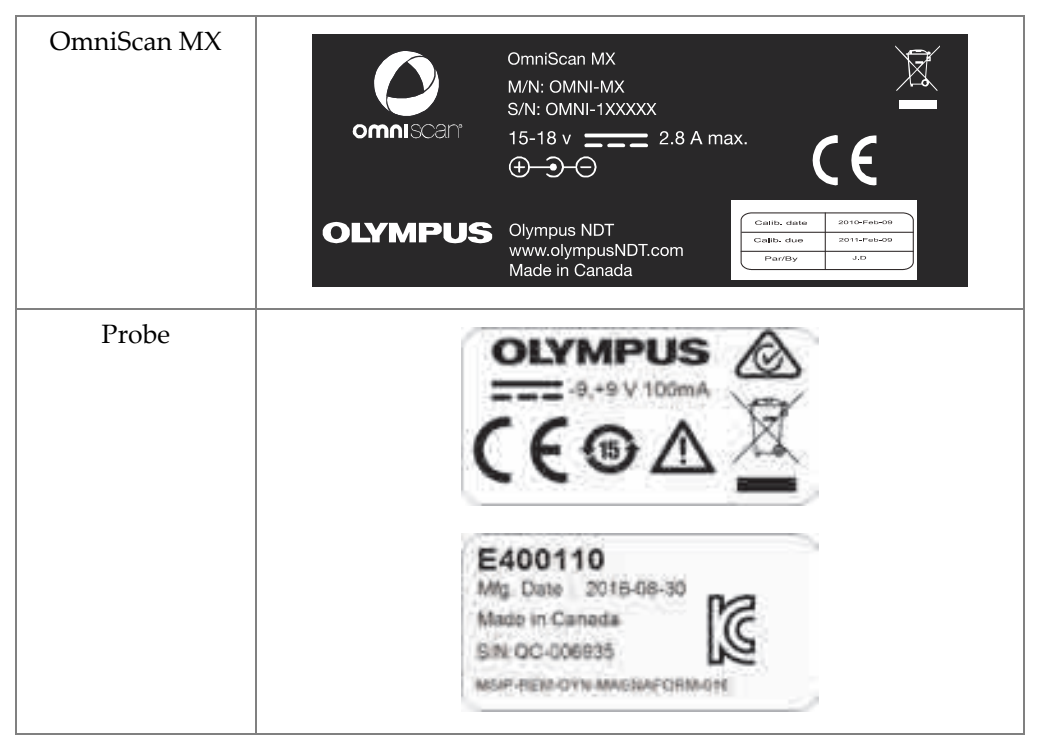

### Table 1 Content of the rating labels

| Adaptor    | ASIX0839<br>Mg. Date : 2018-08-30<br>Made in Canada<br>SNI: QC-007091                                                                                                    |  |  |
|------------|----------------------------------------------------------------------------------------------------|--|--|
|            | Content                                                                                                    |  |  |
| CE         | The CE marking is a declaration that this product conforms to<br>all the applicable directives of the European Community. See<br>the <i>Declaration of Conformity</i> for details. Contact your Olympus<br>representative for more information.                                                                                                    |  |  |
|            | The WEEE symbol indicates that the product must not be<br>disposed of as unsorted municipal waste, but should be<br>collected separately.                                                                                                    |  |  |
|            | The regulatory compliance mark (RCM) label indicates that<br>the product complies with all applicable standards, and has<br>been registered with the Australian Communications and<br>Media Authority (ACMA) for placement on the Australian<br>market.                                                                                                    |  |  |
| <b>151</b> | The China RoHS mark indicates the product's Environment-<br>Friendly Use Period (EFUP). The EFUP is defined as the<br>number of years for which listed controlled substances will not<br>leak or chemically deteriorate while in the product. The EFUP<br>for the MagnaFORM has been determined to be 15 years.<br><b>Note</b> : The Environment-Friendly Use Period (EFUP) is not<br>meant to be interpreted as the period assuring functionality<br>and product performance. |  |  |

### Table 1 Content of the rating labels (continued)

|                    | Seller and user shall be noticed that this equipment is suitable<br>for electromagnetic equipment for office work (class A) and it<br>can be used outside home.<br>The MSIP code for the MagnaFORM is the following:<br>MSIP-REM-OYN-MAGNAFORM-016. |  |  |  |
|--------------------|----------------------------------------------------------------------------------------------------|--|--|--|
| $\mathbf{\Lambda}$ | The warning symbol indicates that the user must read the<br>user's manual in order to find out the nature of the potential<br>hazards and any actions to avoid them.                                                                                |  |  |  |
| ===                | The direct current symbol.                                                                                                    |  |  |  |
| ⊕-€-€              | The DC adaptor polarity symbol.                                                                                                    |  |  |  |
| Mfg Date           | The manufacturing date.                                                                                                    |  |  |  |
| M/N                | The model number.                                                                                                    |  |  |  |
| S/N                | The serial number.                                                                                                    |  |  |  |
| Calib. Date        | Indicates the date on which the unit was calibrated.                                                                                                    |  |  |  |
| Calib. Due         | Indicates the date on which the next calibration must be performed.                                                                                                    |  |  |  |
| Par/By             | Initials of the person who calibrated the instrument.                                                                                                    |  |  |  |

### Table 1 Content of the rating labels (continued)

## Important Information — Please Read Before Use

### **Intended Use**

The MagnaFORM is designed to perform nondestructive inspections on industrial and commercial materials.

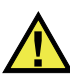

WARNING

Do not use the MagnaFORM for any purpose other than its intended use. It must never be used to inspect or examine human or animal body parts.

#### IMPORTANT

The MagnaFORM is NOT intended for the inspection of heat exchanger tubes in steam generators in nuclear applications, nuclear-specific inspections, inner inspection of tubes under 50.8 mm (2 in.) in diameter, or any combination of these applications.

### **Instruction Manual**

This instruction manual contains essential information on how to use this Olympus product safely and effectively. Before using this product, thoroughly review this instruction manual. Use the product as instructed.

Keep this instruction manual in a safe, accessible location.

#### IMPORTANT

Some of the details of components and/or software images in this manual may differ from your instrument's components or software display. However, the principles remain the same.

### Instrument Compatibility

See the details provided in "Equipment and Accessories" on page 17 to confirm that the MagnaFORM is compatible with the ancillary equipment being used.

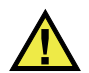

### CAUTION

Always use equipment and accessories that meet Olympus specifications. Using incompatible equipment could cause equipment malfunction and/or damage, or human injury.

### **Repair and Modification**

The MagnaFORM does not contain any user-serviceable parts. Opening the instrument might void the warranty.

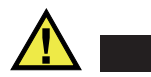

### CAUTION

In order to prevent human injury and/or equipment damage, do not disassemble, modify, or attempt to repair the instrument.

### **Safety Symbols**

The following safety symbols might appear on the instrument and in the instruction manual:

General warning symbol

This symbol is used to alert the user to potential hazards. All safety messages that follow this symbol shall be obeyed to avoid possible harm or material damage.

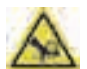

Finger crushing warning symbol

This symbol is used to alert the user to potential hazards to fingers from crushing by magnetic wheels. All safety messages that follow this symbol shall be obeyed to avoid possible harm.

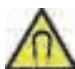

Magnetic field warning symbol

This symbol is used to alert the user to potentially strong magnetic fields. All safety messages that follow this symbol shall be obeyed to avoid possible harm.

### **Safety Signal Words**

The following safety symbols might appear in the documentation of the instrument:

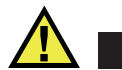

DANGER

The DANGER signal word indicates an imminently hazardous situation. It calls attention to a procedure, practice, or the like, which, if not correctly performed or adhered to, will result in death or serious personal injury. Do not proceed beyond a DANGER signal word until the indicated conditions are fully understood and met.

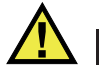

#### WARNING

The WARNING signal word indicates a potentially hazardous situation. It calls attention to a procedure, practice, or the like, which, if not correctly performed or adhered to, could result in death or serious personal injury. Do not proceed beyond a WARNING signal word until the indicated conditions are fully understood and met.

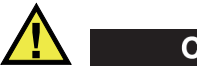

### CAUTION

The CAUTION signal word indicates a potentially hazardous situation. It calls attention to an operating procedure, practice, or the like, which, if not correctly performed or adhered to, may result in minor or moderate personal injury, material damage, particularly to the product, destruction of part or all of the product, or loss of data. Do not proceed beyond a CAUTION signal word until the indicated conditions are fully understood and met.

### **Note Signal Words**

The following symbols could appear in the documentation of the instrument:

#### IMPORTANT

The IMPORTANT signal word calls attention to a note that provides important information, or information essential to the completion of a task.

#### NOTE

The NOTE signal word calls attention to an operating procedure, practice, or the like, which requires special attention. A note also denotes related parenthetical information that is useful, but not imperative.

### TIP

The TIP signal word calls attention to a type of note that helps you apply the techniques and procedures described in the manual to your specific needs, or provides hints on how to effectively use the capabilities of the product.

## Safety

Before turning on the instrument, verify that the correct safety precautions have been taken (see the following warnings). In addition, note the external markings on the instrument, which are described under "Safety Symbols."

### Warnings

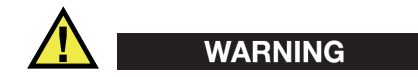

#### **General Warnings**

- Carefully read the instructions contained in this instruction manual prior to turning on the instrument.
- Keep this instruction manual in a safe place for further reference.
- Follow the installation and operation procedures.
- It is imperative to respect the safety warnings on the instrument and in this instruction manual.
- If the equipment is used in a manner not specified by the manufacturer, the protection provided by the equipment could be impaired.
- Do not install substitute parts or perform any unauthorized modification to the instrument.
- Service instructions, when applicable, are for trained service personnel. To avoid the risk of electric shock, do not perform any work on the instrument unless qualified to do so. For any problem or question regarding this instrument, contact Olympus or an authorized Olympus representative.
- Do not touch the connectors directly by hand. Otherwise, a malfunction or electric shock may result.
- Do not allow metallic or foreign objects to enter the device through connectors or any other openings. Otherwise, a malfunction or electric shock may result.
- Make sure no MagnaFORM components (screws, straps, etc.) have come loose or are lost in critical equipment being inspected. Thoroughly check your inspection area before and after an inspection to prevent foreign-object debris (FOD) that could potentially cause equipment damage, injuries, or loss of life.

### **Equipment Disposal**

Before disposing of the MagnaFORM, check your local laws, rules, and regulations, and follow them accordingly.

### **CE (European Community)**

CE

This device complies with the requirements of both directive 2014/30/EU concerning electromagnetic compatibility and directive 2014/35/EC concerning low voltage. The CE marking indicates compliance with the above directives.

### **WEEE Directive**

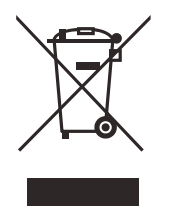

In accordance with European Directive 2012/19/EU on Waste Electrical and Electronic Equipment (WEEE), this symbol indicates that the product must not be disposed of as unsorted municipal waste, but should be collected separately. Refer to your local Olympus distributor for return and/or collection systems available in your country.

### China RoHS

*China RoHS* is the term used by industry generally to describe legislation implemented by the Ministry of Information Industry (MII) in the People's Republic of China for the control of pollution by electronic information products (EIP).

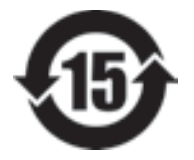

The China RoHS mark indicates the product's Environment-Friendly Use Period (EFUP). The EFUP is defined as the number of years for which listed controlled substances will not leak or chemically deteriorate while in the product. The EFUP for the MagnaFORM has been determined to be 15 years.

**Note**: The Environment-Friendly Use Period (EFUP) is not meant to be interpreted as the period assuring functionality and product performance.

"中国 RoHS"是一个工业术语,一般用于描述中华人民共和国信息工业部(MII)针 对控制电子信息产品(EIP)的污染所实行的法令。

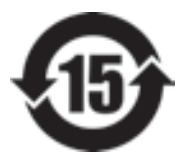

中国 RoHS 标识是根据"电器电子产品有害物质限制使用管理办法"以及"电子电气产品有害物质限制使用标识要求"的规定,适用于在中国销售的电气电子产品上的电气电子产品有害物质限制使用标识。

电气电子产品 有害物质 限制使用标识

注意: 电气电子产品有害物质限制使用标识内的数字为在正常的使用条件下有害物质不会泄漏的年限, 不是保证产品功能性的年限。

|      |      | 有害物质       |            |            |              |       |           |
|------|------|------------|------------|------------|--------------|-------|-----------|
| 部件名称 |      | 铅及其<br>化合物 | 汞及其<br>化合物 | 镉及其<br>化合物 | 六价铬及<br>其化合物 | 多溴联苯  | 多溴<br>二苯醚 |
|      |      | (Pb)       | (Hg)       | (Cd)       | (Cr( VI ))   | (PBB) | (PBDE)    |
|      | 机构部件 | ×          | 0          | 0          | 0            | 0     | 0         |
| 主体   | 光学部件 | ×          | 0          | 0          | 0            | 0     | 0         |
|      | 电气部件 | ×          | 0          | 0          | 0            | 0     | 0         |
| 附件   |      | ×          | 0          | 0          | 0            | 0     | 0         |
|      |      |            |            |            |              |       |           |

产品中有害物质的名称及含量

本表格依据 SJ/T 11364 的规定编制。

o: 表示该有害物质在该部件所有均质材料中的含量均在 GB/T26572 规定的限量要求以下。

×: 表示该有害物质至少在该部件的某一均质材料中的含量超出 GB/T26572 规定的限量要求。

### Korea Communications Commission (KCC)

A 급 기기 (업무용 방송통신기자재)

이 기기는 업무용 (A 급) 전자파적합기기로서 판 매자 또는 사용자는 이 점을주의하시 기 바라 며, 가정외의 지역에서 사용하는 것을 목적으로 합니다.

### FCC (USA) Compliance

This device complies with Part 15 of the FCC Rules. Operation is subject to the following two conditions:

- 1. This device may not cause harmful interference.
- 2. This device must accept any interference received, including interference that may cause undesired operation.

Changes or modifications not expressly approved by the party responsible for compliance could void the user's authority to operate the equipment.

This equipment has been tested and found to comply with the limits for a Class A digital device, pursuant to Part 15 of the FCC Rules. These limits are designed to provide reasonable protection against harmful interference when the equipment is operated in a commercial environment. This equipment generates, uses, and can radiate radio frequency energy, and if not installed and used in accordance with the instruction manual, might cause harmful interference to radio communications. Operation of this equipment in a residential area is likely to cause harmful interference, in which case you will be required to correct the interference at your own expense.

### ICES-001 (Canada) Compliance

This Class A digital apparatus complies with Canadian ICES-001.

Cet appareil numérique de la classe A est conforme à la norme NMB-001 du Canada.

### Warranty Information

Olympus guarantees your Olympus product to be free from defects in materials and workmanship for a specific period, and in accordance with conditions specified in the *Olympus Scientific Solutions Americas Inc. Terms and Conditions* available at http://www.olympus-ims.com/en/terms/.

The Olympus warranty only covers equipment that has been used in a proper manner, as described in this instruction manual, and that has not been subjected to excessive abuse, attempted unauthorized repair, or modification.

Inspect materials thoroughly on receipt for evidence of external or internal damage that might have occurred during shipment. Immediately notify the carrier making the delivery of any damage, because the carrier is normally liable for damage during shipment. Retain packing materials, waybills, and other shipping documentation needed in order to file a damage claim. After notifying the carrier, contact Olympus for assistance with the damage claim and equipment replacement, if necessary.

This instruction manual explains the proper operation of your Olympus product. The information contained herein is intended solely as a teaching aid, and shall not be used in any particular application without independent testing and/or verification by the operator or the supervisor. Such independent verification of procedures becomes increasingly important as the criticality of the application increases. For this reason, Olympus makes no warranty, expressed or implied, that the techniques, examples, or procedures described herein are consistent with industry standards, nor that they meet the requirements of any particular application.

Olympus reserves the right to modify any product without incurring the responsibility for modifying previously manufactured products.

### **Technical Support**

Olympus is firmly committed to providing the highest level of customer service and product support. If you experience any difficulties when using our product, or if it fails to operate as described in the documentation, first consult the user's manual, and then, if you are still in need of assistance, contact our After-Sales Service. To locate the nearest service center, visit the Service Centers page at: http://www.olympus-ims.com.

## Introduction

The MagnaFORM is an eddy current flaw detection system designed for the inspection of welds on industrial components. Typical applications include detection of surface breaking cracks in carbon steel pressure vessel welds and detection of surface breaking cracks in pipeline welds.

The inspection equipment consists of the OmniScan MX with ECA module, OmniScan MXE Weld software, adaptor, cable, encoder, MagnaFORM scanner, and probe.

### NOTE

The purpose of this manual is to streamline the inspection setup process for the MagnaFORM. This manual is not intended to replace the *OmniScan MXE 3.0 Software User's Manual* or the *OmniScan MX and MX2 User's Manual*. Thorough knowledge of the OmniScan MX instrument and it's manual are required to proceed with an inspection using the MagnaFORM. The OmniScan MXE software manual contains descriptions of certain OmniScan MXE Weld software menus; refer to it when needed or where indicated in this document.

The MagnaFORM inspection system includes C-scan imaging (for improved detection quality and precision), a strip chart, and an impedance plane. The MagnaFORM probe is intended to be used only with the OmniScan MXE Weld software.

## 1. Overview

This chapter provides an overview of the MagnaFORM.

### 1.1 Equipment and Accessories

An example of an inspection setup is shown in Figure 1-1 on page 17. Required equipment and compatible accessories are listed in Table 2 on page 18.

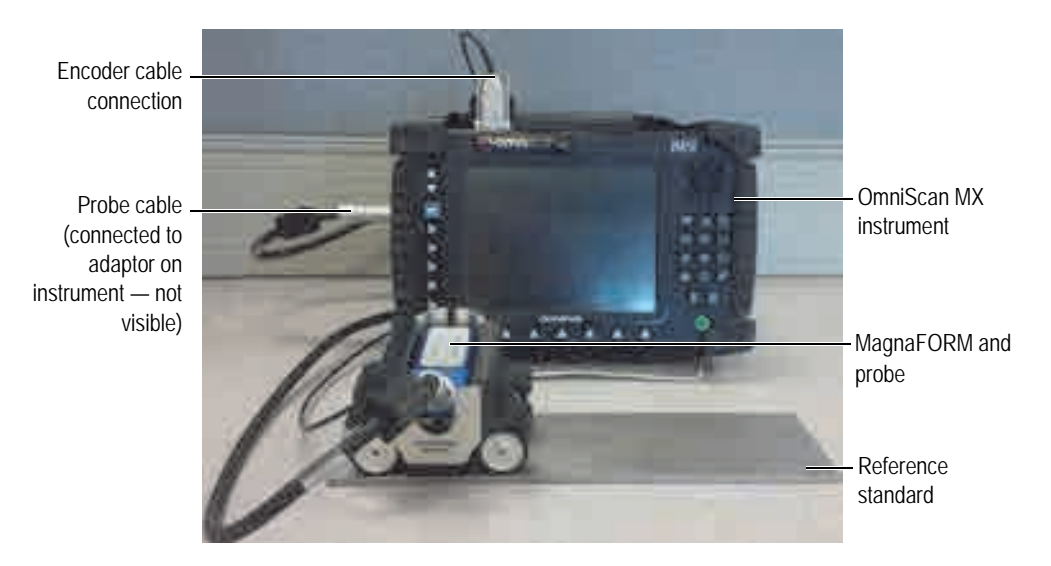

Figure 1-1 An example of an inspection setup

| Category                           | Item                                                                  | Order<br>number                    |
|------------------------------------|-----------------------------------------------------------------------|------------------------------------|
| Instrument                         | OmniScan MX                                                           | U8100026                           |
|                                    | ECA module                                                            | U8100014                           |
|                                    | OmniScan MX plus ECA module                                           | U8100027                           |
| MagnaFORM kit —<br>Manual          | Dynamic lift-off compensation ECA probe, 8 mm coils, 16 + 16 channels | Q2500590                           |
| (for manual inspections without    | D-shaped rubber contact piece                                         | Q2700033                           |
| an optional scanner)<br>[Q2500591] | Flat contact piece for MagnaFORM                                      | Q7500018                           |
|                                    | 12 in. outer diameter contact piece for MagnaFORM                     | Q7500019                           |
|                                    | 24 in. outer diameter contact piece for MagnaFORM                     | Q7500020                           |
|                                    | 24 in. inner diameter contact piece for MagnaFORM                     | Q7500021                           |
|                                    | Wear face Velcro for MagnaFORM                                        | Q2700034                           |
|                                    | Cable adaptor for MagnaFORM                                           | Q2700035                           |
|                                    | MagnaFORM 5 m probe cable                                             | Q2700036                           |
|                                    | MagnaFORM 5 m encoder cable                                           | Q2700038                           |
|                                    | Mini encoder with gear                                                | Q7500024                           |
|                                    | Carbon steel reference standard for MagnaFORM                         | Q2500581                           |
|                                    | MagnaFORM Eddy Current Array Weld Inspection<br>User's Manual         | Varies<br>according to<br>language |
|                                    | MagnaFORM cart with gear tooth encoder<br>(AAIX0654-006)              | N/A                                |
|                                    | MagnaFORM transport case                                              | N/A                                |

Table 2 Required equipment and accessories

| Category                              | Item                                                                  | Order<br>number                    |
|---------------------------------------|-----------------------------------------------------------------------|------------------------------------|
| MagnaFORM kit –<br>Scanners           | Dynamic lift-off compensation ECA probe, 8 mm coils, 16 + 16 channels | Q2500590                           |
| (for inspections<br>using an optional | Flat contact piece for MagnaFORM                                      | Q7500018                           |
| scanner) [Q2500592]                   | Wear face Velcro for MagnaFORM                                        | Q2700034                           |
|                                       | D-shaped rubber contact piece                                         | Q2700033                           |
|                                       | Cable adaptor for MagnaFORM                                           | Q2700035                           |
|                                       | MagnaFORM 5 m probe cable                                             | Q2700036                           |
|                                       | MagnaFORM 5 m encoder cable                                           | Q2700038                           |
|                                       | Yoke to attach MagnaFORM onto MapSCANNER and MapROVER                 | Q7500022                           |
|                                       | Scanner adaptor for OmniScan MX                                       | U8780329                           |
|                                       | Encoder bracket for MagnaFORM ECA probe                               | Q7500023                           |
|                                       | Mini encoder with gear                                                | Q7500024                           |
|                                       | Carbon steel reference standard for MagnaFORM                         | Q2500581                           |
|                                       | MagnaFORM Eddy Current Array Weld Inspection<br>User's Manual         | Varies<br>according to<br>language |
|                                       | MagnaFORM cart with encoder and rubber wheels                         | N/A                                |
|                                       | MagnaFORM transport case                                              | N/A                                |
| Software                              | OmniScan MXE Weld software                                            | N/A                                |
| Optional scanners                     | MapROVER one-axis, motorized scanner                                  | Q7500003                           |
|                                       | MapSCANNER manual two-axis scanner                                    | Q7500006                           |
| Spare parts                           | Kit of 5 × D-shaped rubber replacements                               | Q2700041                           |
|                                       | Kit of 5 × wear face Velcros for MagnaFORM                            | Q2700042                           |

### Table 2 Required equipment and accessories (continued)

## 1.2 Operating Environment

The MagnaFORM may be used in harsh environments with temperatures ranging between -20 °C and 85 °C.

- The MagnaFORM adaptor is compliant to IP53.
- The MagnaFORM probe is compliant to IP54:
  - Protected against dust ingress so that instrument operation remains satisfactory.
  - Protected against water splashing from any direction (5 minutes duration at 50 kPa to 150 kPa water pressure).

For more operating environment details, see Table 6 on page 53.

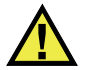

### CAUTION

Olympus cannot guarantee any level of ingress protection if the instrument seals have been manipulated. Seal manipulation could impair the ingress protection provided by the equipment. You must use sound judgment and take proper precautions before exposing the instrument to harsh environments.

To maintain the original level of ingress protection, you are responsible for the proper care of all routinely exposed membrane seals. Additionally, you are responsible for returning the instrument to an authorized Olympus service center once a year to ensure that the instrument seals are properly maintained.

## 2. Component Connections and Setup

The probe, MagnaFORM, adaptor, and OmniScan MX must be properly connected and set up to enable inspection.

### 2.1 Wheels

The MagnaFORM can be fitted with either regular or magnetic types of wheels.

### 2.1.1 Magnetic Wheel Safety

The magnetic attraction forces around magnetic wheels may pose certain safety risks, depending on use and operating conditions.

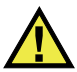

CAUTION

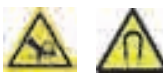

Magnetic wheels present a risk of finger crushing if fingers are placed under the wheels and placed onto a magnetic surface.

The magnetic wheels have a magnetic field strength of 0.5 milligauss at a distance of 2.1 m (7 ft) away from the wheels. This is below the 2 milligauss limit at which a product would be considered to be a magnetic material requiring special handling during shipment by air. The field strength is 0.0000676 gauss (68 microgauss) at a distance of 4.6 m (15 ft), which is well below the absolute limit of 5 milligauss. This means that the MagnaFORM can be shipped by air without restrictions.

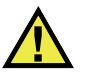

## WARNING

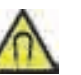

The magnetic wheels can generate a magnetic field strong enough to affect pacemakers, watches, and other sensitive electronic devices, and anyone wearing or depending on such devices should keep a safe distance away from the wheels to avoid the risk of serious injuries or death. This magnetic field can also demagnetize credit cards, magnetic ID (identification) badges, etc.

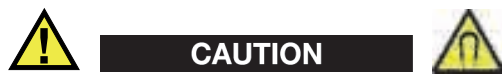

Sharp filings or other ferromagnetic objects can be attracted to the magnetic wheels, which can cause equipment malfunction or injuries. It is important to keep the wheels clean (see "Cleaning the Magnetic Wheels" on page 48).

### 2.1.2 Changing the Wheels

Manual scanning requires two (2) rubber wheels and two (2) magnetic wheels installed diagonally opposed (see Figure 2-1 on page 23). For inspections using an optional scanner, four (4) rubber wheels are required.

Rubber wheels

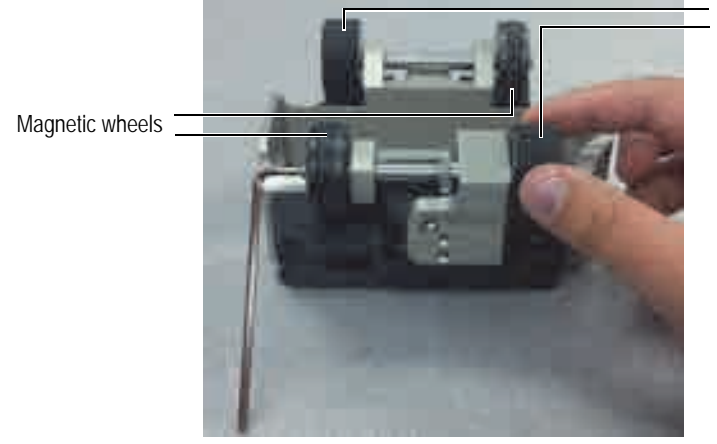

Figure 2-1 Changing a wheel

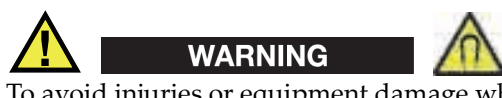

To avoid injuries or equipment damage when handling magnetic wheels, take note of the magnetic attraction forces around the wheels, and observe the safety notes outlined in "Magnetic Wheel Safety" on page 21.

#### To change the wheels

- 1. Remove the probe and encoder cable from the MagnaFORM.
- 2. Turn the MagnaFORM upside down so that the wheels are facing upwards.
- 3. Insert the hex key into the end of the wheel axle opposite to the wheel you want to remove (see Figure 2-1 on page 23).
- 4. Hold the hex key with one hand so that the shaft remains stationary, and then use your other hand to unscrew the wheel.
- 5. Orient the new wheel so its threaded portion faces outwards (see Figure 2-2 on page 24), screw it onto the axle, and hand-tighten it.

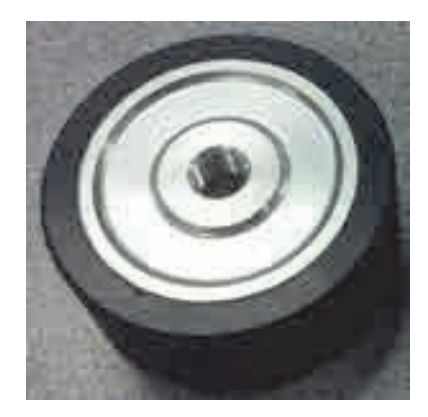

Figure 2-2 Threaded portion of wheel faces outwards

6. Repeat the above steps for the next wheel that you want to change.All wheels can be removed and changed, as required (see Figure 2-3 on page 24):

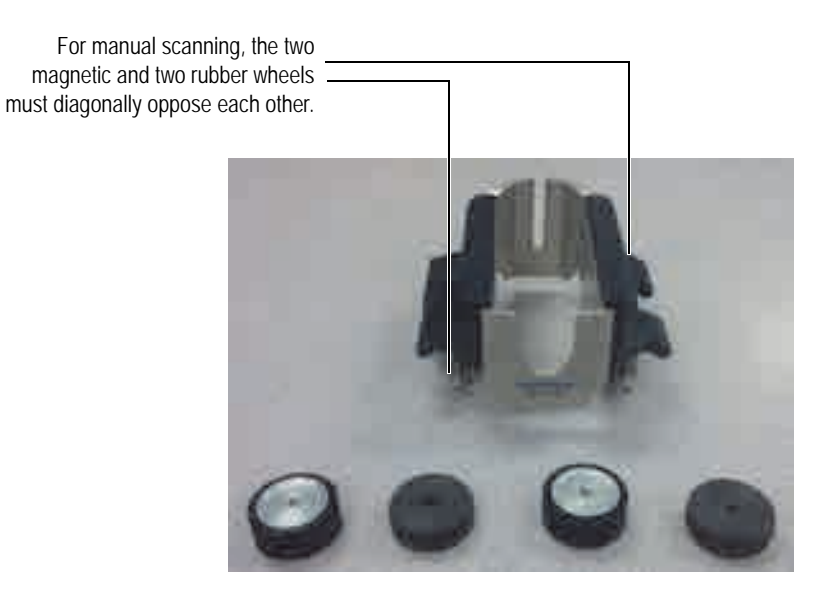

Figure 2-3 The wheels removed

### 2.2 Setting Up for Manual Scanning

Before use, the flexible portion of the probe must be installed against a wedge that provides the desired shape (see Figure 2-4 on page 25).

For manual scanning, two (2) rubber wheels and two (2) magnetic wheels must be installed diagonally opposed on the MagnaFORM cart (for details, see "Changing the Wheels" on page 22).

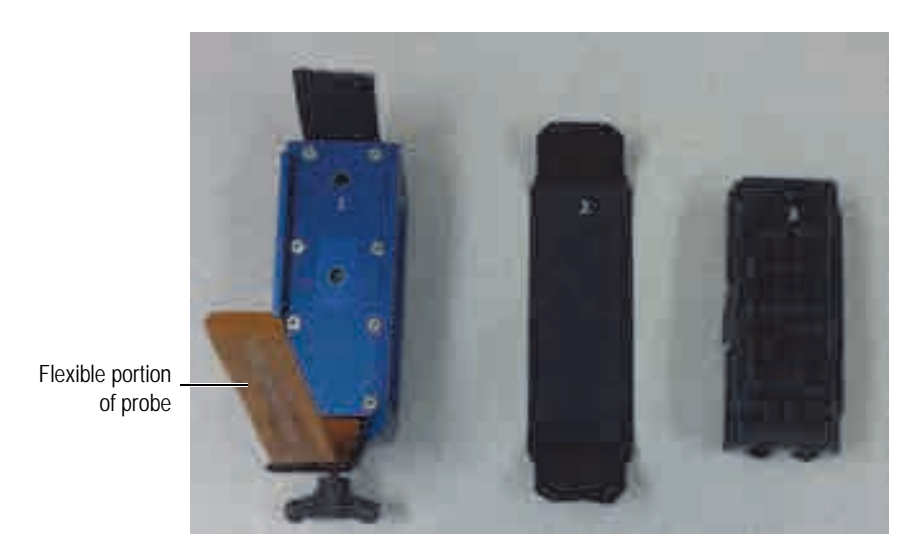

Figure 2-4 The probe, Velcro strap, and wedge

#### To set up for manual scanning

- 1. Install the wedge on the probe:
  - *a)* Pull back the Velcro on the probe and slide the wedge into the slot (see Figure 2-5 on page 26).

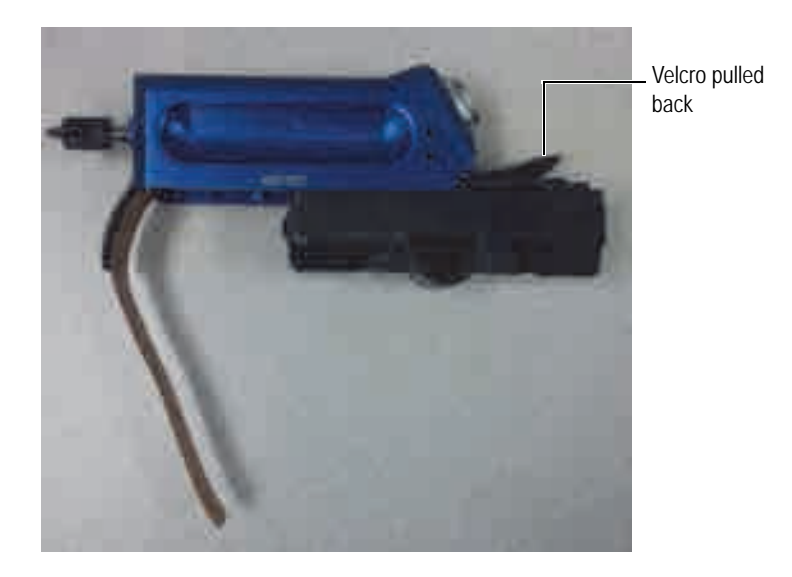

Figure 2-5 Sliding the wedge onto the probe

- *b)* Pull the flexible portion of the probe around the contour of the wedge.
- *c)* Wrap the Velcro strap around the flexible portion of the probe and secure it on each end of the probe base (see Figure 2-6 on page 26).

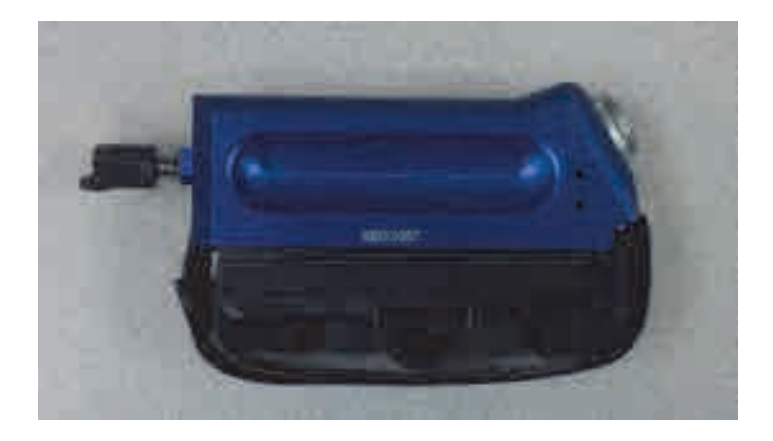

Figure 2-6 The Velcro strap wrapped around the probe and wedge

2. Align the red dots on the cable and probe connectors, and then connect the cable to the probe (see Figure 2-7 on page 27).

The cable should easily snap into place when the red dots are correctly aligned.

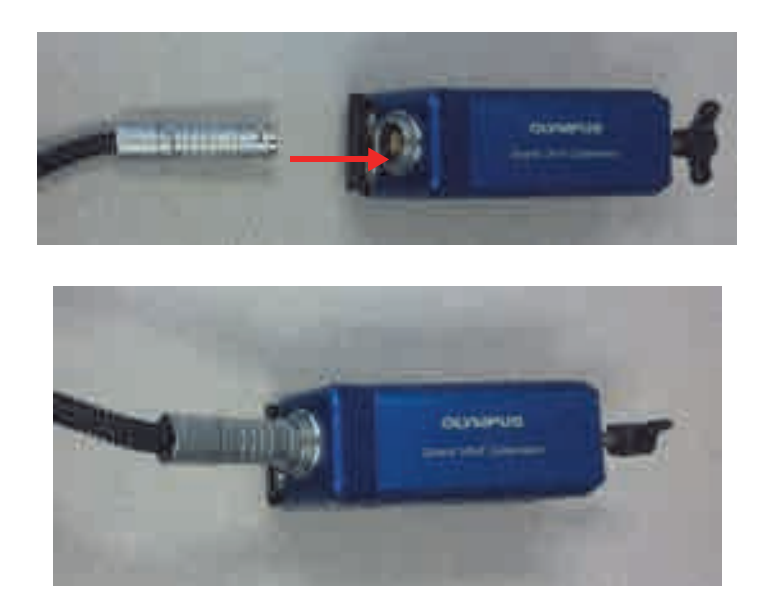

Figure 2-7 Connecting the cable to the probe

3. Install the probe assembly onto the MagnaFORM, and fasten the wing bolt tightly using your fingers (do not over-tighten) [see Figure 2-8 on page 28].

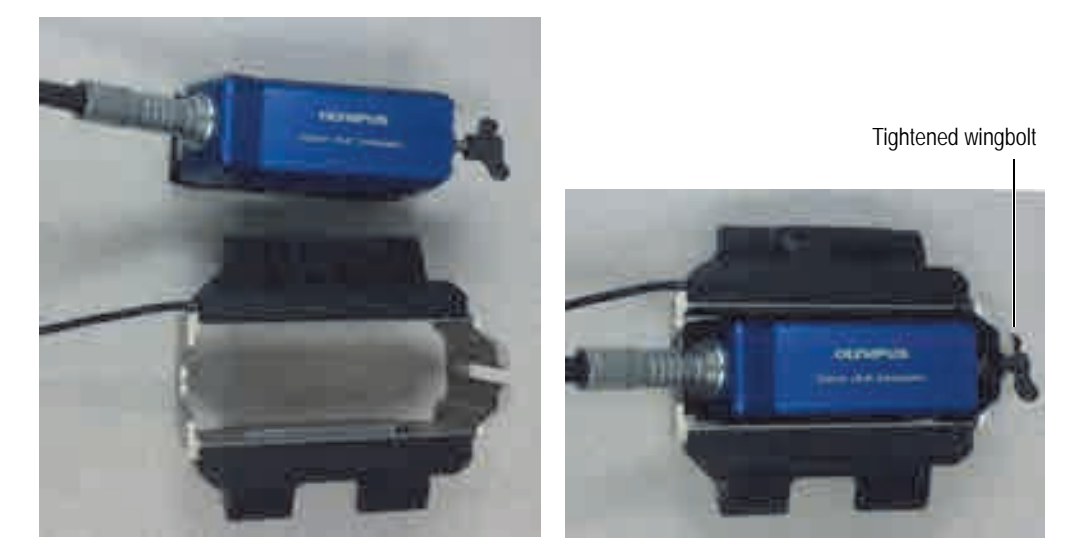

Figure 2-8 Installing the probe onto the MagnaFORM

4. Join the two sections of the encoder cable, with red dots aligned on the connectors (see Figure 2-9 on page 29).

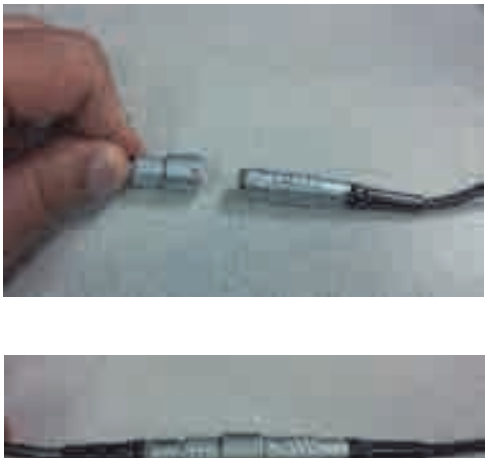

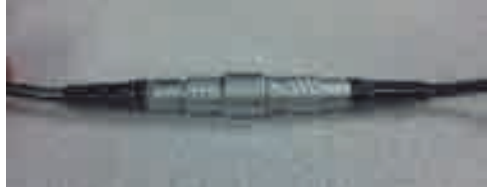

Figure 2-9 Joining the sections of the encoder cable

Connect the other end of the cable to the adaptor, with red dots aligned (see 5. Figure 2-10 on page 29).

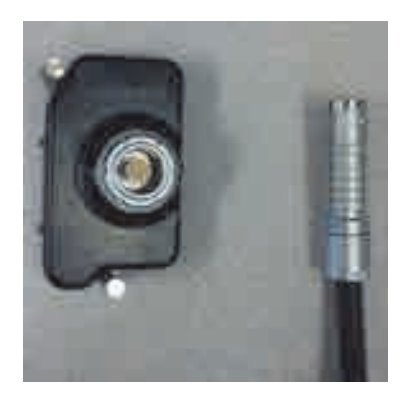

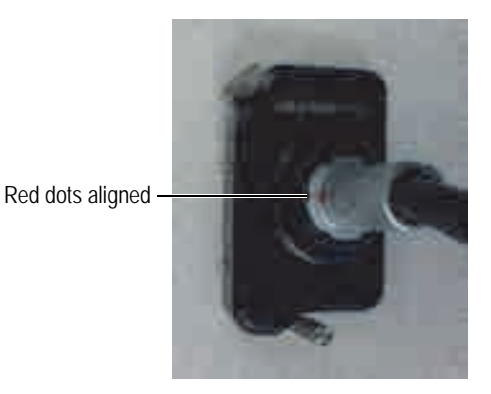

Figure 2-10 Connecting the cable to the adaptor

6. Connect the adaptor to the OMNI-M-ECA4-32 module on the OmniScan MX instrument (see Figure 2-11 on page 30).

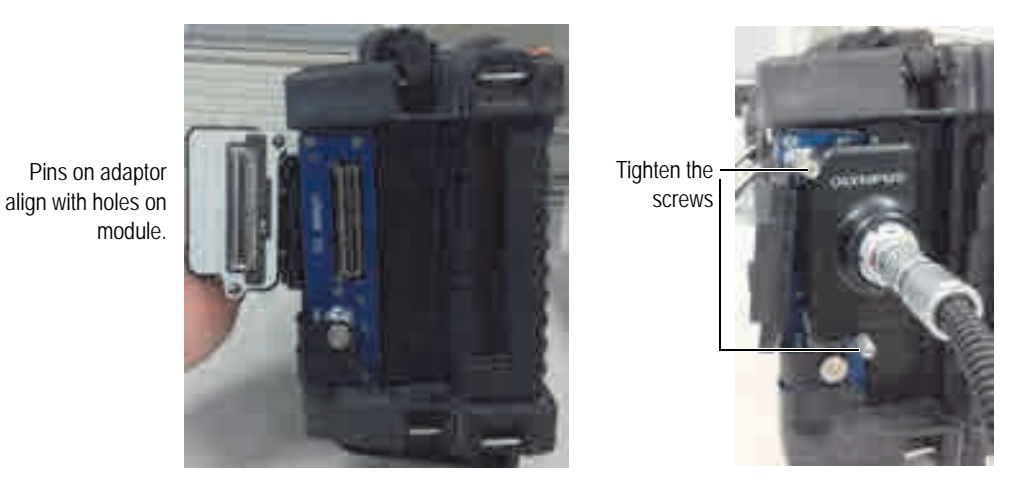

Figure 2-11 Connecting the adaptor to the OmniScan MX

7. Connect the encoder to the OmniScan MX (see Figure 2-12 on page 30).

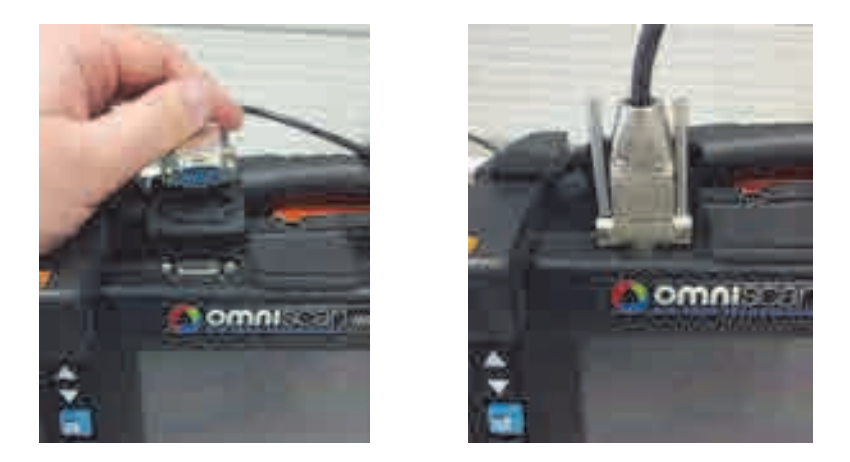

Figure 2-12 Connecting the encoder cable to the OmniScan MX

- 8. Insert the CompactFlash card that contains the MagnaFORM software into the OmniScan MX instrument, and then turn on the instrument.
- 9. Select **ECA Weld [version number]** by pressing the appropriate function ("F") key on the OmniScan MX.

- 10. Wait until the program is loaded, and then follow the on-screen instructions.
- 11. Raise the probe when prompted to do so by the on-screen instructions, and then

press the Accept key ( 🔪 ).

The default settings are as follows:

- a) Frequency: 200 kHz
- b) Probe Drive: 2.0 V
- c) Gain: 35 dB
- *d*) Rotation: 0
- e) Angle: 0
- f) Scan Type: Encoder
- g) Encoder Resolution: 5.06 steps/mm
- h) Encoder Polarity: Normal
- i) Scan Area: 250 mm

### 2.3 Installing the MagnaFORM on an Optional Scanner

The MagnaFORM can be installed on an optional scanner using the provided mounting arms. Four (4) rubber wheels must be installed on the MagnaFORM cart if it is used with a scanner (for details, see "Changing the Wheels" on page 22).

#### To install the MagnaFORM on an optional scanner

1. Loosen the knob on the scanner's probe holder and slide the probe holder off the dovetail slide (see Figure 2-13 on page 32).

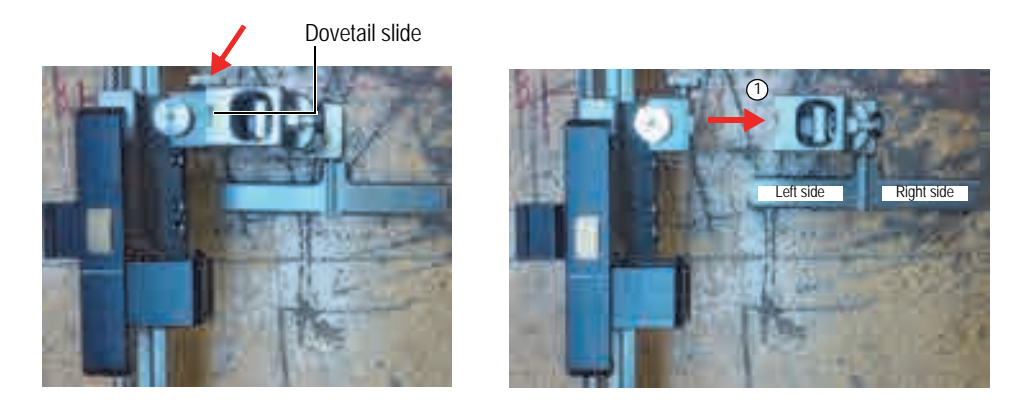

Figure 2-13 Loosening the knob (*left*) to remove the probe holder (*right*)

2. Attach the straight mounting arm (corresponding to the left side) to the probe holder using the provided clamp, and insert its screw head into the hole on the side of the MagnaFORM (see Figure 2-14 on page 32).

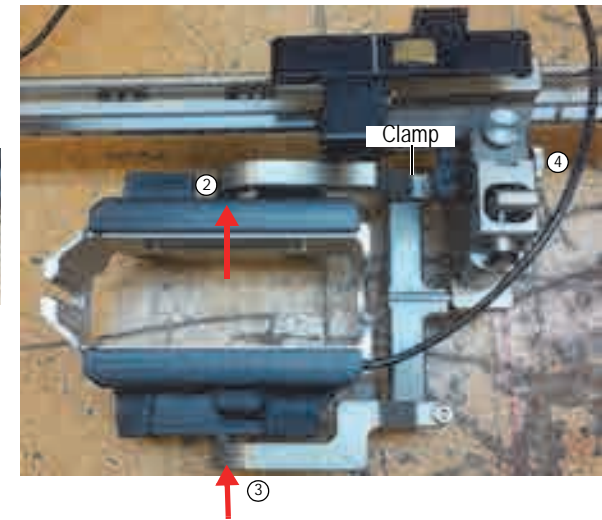

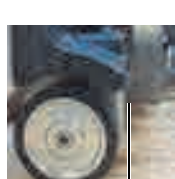

The arm's screw head inserts into the hole.

Figure 2-14 The MagnaFORM held on the scanner with mounting arms

3. Attach the curved mounting arm:

- *a*) Align the mounting arm's screw head and clamp with the MagnaFORM's hole and probe holder's rod.
- *b*) Carefully slide the parts together.
- *c)* Make sure the arms are tightly holding the MagnaFORM, and then tighten the clamp.
- 4. Reattach the probe holder to the scanner, and tighten the knob.

Be sure to carefully align the dovetails during reassembly and knob tightening.

- 5. Connect the scanner's encoder output to the OmniScan's encoder input.
- 6. Assemble the probe according to steps 1–2 on page 25 in "To set up for manual scanning."
- 7. Connect the probe cable to the adaptor, and then connect the adaptor to the OmniScan (for details, see steps 5–6 on page 29 in "To set up for manual scanning").
- 8. Place the scanner on the inspection surface, and then install the probe into the MagnaFORM and correctly adjust its height (for height adjustment details, see "To inspect a part" on page 45).
- 9. Check the MagnaFORM's movement and, if necessary, readjust the parts (for example, to diminish excessive play) to ensure smooth and stable motion.

When parts are correctly adjusted and movement is smooth, you can start inspecting.

## CAUTION

To avoid damage to the probe and MagnaFORM, make sure that the MagnaFORM is correctly mounted on the scanner and does not move erratically or wobble.

## 2.4 Operating Safety

If you are operating the MagnaFORM on a surface higher than 2 m (6 ft), you must first secure it using an appropriate lanyard that is held taut at all times. The inspection surface must be free of rust, debris, or obstructions. Additionally, if you are inspecting a ferromagnetic surface using magnetic wheels, the surface must be continuously ferromagnetic (uninterrupted).

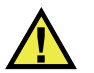

### WARNING

To prevent injury and equipment damage when operating the MagnaFORM in an elevated position, secure it with a lanyard that is held taut. Also ensure the inspection surface is free of rust, debris, or obstructions, and, when using magnetic wheels, is continuously ferromagnetic.

## 3. Software

The software menus and reference information are provided in Table 3 on page 35.

| Menu       | Submenu                 | Category        | Reference                                               |
|------------|-------------------------|-----------------|---------------------------------------------------------|
| Weld       | Eddy Current<br>Special | Frequency       | Section 15.1.1,                                         |
| Inspection |                         | Gain            | manual, page 298                                        |
|            |                         | Rotation        |                                                         |
|            |                         | Vertical Gain   |                                                         |
|            |                         | Filter          | Section 15.1.2,<br>OmniScan MXE 3.0<br>manual, page 299 |
|            |                         | Probe Drive     | Section 15.1.1,<br>OmniScan MXE 3.0<br>manual, page 298 |
|            |                         | Horizontal Pos. | Section 15.4.2,                                         |
|            |                         | Vertical Pos.   | manual, page 320                                        |

Table 3 Software menus

| Menu                      | Submenu       | Category                   | Reference                                                                                                    |
|---------------------------|---------------|----------------------------|----------------------------------------------------------------------------------------------------|
| Weld                      | Cursors       | Scan Start                 | Section 15.2.2,<br>OmniScan MXE 3.0<br>manual, page 307                                                      |
| Inspection<br>(continued) |               | Index Start                |                                                                                                    |
|                           |               | Length Selection           |                                                                                                    |
|                           |               | Angle Selection            |                                                                                                    |
|                           | Encoders      | Scan From                  | Section 15.6.2,                                                                                              |
|                           | (Simplified)  | Continuous                 | OmniScan MXE 3.0<br>manual, page 327                                                                         |
|                           |               | Length                     |                                                                                                    |
|                           |               | Enc. Resol.                |                                                                                                    |
|                           |               | Enc. Direction             |                                                                                                    |
|                           |               | Probe Orientation          |                                                                                                    |
|                           | Display       | Single Channel<br>Mode     | Turns on or off the mode                                                                                     |
|                           |               | Channel                    | Selects the single channel                                                                                   |
|                           |               | Display Mode               | Selects between SI, C,<br>and C+SI                                                                           |
|                           |               | Load Palette               | Section 15.4.5,<br>OmniScan MXE 3.0<br>manual, page 324.                                                     |
| Measurement               | ement Reading | Mode                       | Section 15.2.1,                                                                                              |
|                           |               | Readings 1, 2, 3,<br>and 4 | OmniScan MXE 3.0<br>manual, page 302.<br>Analysis now contains:<br>Length X, Length Y,<br>Depth, and SZ-AMPL |

| Table 3 Software menus (cont | tinued) |
|------------------------------|---------|
|------------------------------|---------|

| Menu       | Submenu       | Category      | Reference         |
|------------|---------------|---------------|-------------------|
| Alarm      | Output        | Enable        | Section 15.3,     |
|            | Alarm Setup   | Select        | manual, page 310. |
|            | Top<br>Bottom | Тор           |                   |
|            |               |               |                   |
|            |               | Left          |                   |
|            |               | Right         |                   |
| Encoders   | Inspection    | Туре          | Section 15.6,     |
| (Advanced) |               | Acq. Rate     | manual, page 326  |
|            | Encoder       | Encoder       |                   |
|            |               | Туре          |                   |
|            |               | Enc. Resol.   |                   |
|            |               | Origin        |                   |
|            |               | Preset        |                   |
|            | Area          | Scan Start    |                   |
|            |               | Length        |                   |
|            |               | Scan Res.     |                   |
|            |               | Scan Tracking |                   |
|            | Start         | Start Mode    |                   |
|            |               | Start         |                   |
|            |               | Pause         |                   |

 Table 3 Software menus (continued)

| Menu        | Submenu                                                                        | Category              | Reference                                             |
|-------------|--------------------------------------------------------------------------------|-----------------------|-------------------------------------------------------|
| Calibration | Sensitivity                                                                    | Start                 | Starts the Sensitivity calibration.                   |
|             |                                                                                | Clear<br>Compensation | Erases a previous calibration.                        |
|             | Sizing                                                                         | Start                 | Starts the Sizing calibration.                        |
|             |                                                                                | Clear                 | Clears any previous calibration.                      |
|             |                                                                                | Clear Null            | Clears any previous null.                             |
|             | Lift Off Alarm                                                                 | Set                   | Sets the alarms.                                      |
|             |                                                                                | Clear                 | Clears any previous alarm.                            |
| File        | Identical to<br>OmniScan MXE<br>3.0R2; refer to<br>OmniScan MXE<br>3.0 manual  |                       | Section 15.8,<br>OmniScan MXE 3.0<br>manual, page 343 |
| Preferences | Identical to<br>OmniScan MXE<br>3.0R2; refer to<br>OmniScan MXE<br>3.0 manual. |                       | Section 15.9,<br>OmniScan MXE 3.0<br>manual, page 347 |

| Table 3 | Software | menus | (continued) |
|---------|----------|-------|-------------|
|---------|----------|-------|-------------|

## 4. Probe Calibration

A probe calibration consists of a sensitivity compensation and a defect sizing calibration.

### 4.1 Compensating for Sensitivity

Before starting the sensitivity compensation, the system components must be connected and set up, as detailed in "Component Connections and Setup" on page 21.

#### To compensate for sensitivity

- 1. On the OmniScan MX instrument, press the Menu key (), and then select the **Calibration** menu using the knob.
- 2. Press the F8 key ( ( ) to initiate the sensitivity compensation procedure.
- 3. Raise the probe in the air, and then press the Accept key ( 🔪 ).
- 4. Place the probe on the reference standard (see Figure 4-1 on page 40), and then proceed as follows:
  - If you are using the supplied calibration reference standard, press F8 (Next).
     OR

If you are using a different calibration reference standard, it is strongly recommended to null your probe on the reference standard: make sure you are displaying defect-free data on the instrument, then press F9 to null the probe, followed by F8.

By default the angle is set to **65°**, and the amplitude is set to **9.0 V**. You can later modify these values if necessary.

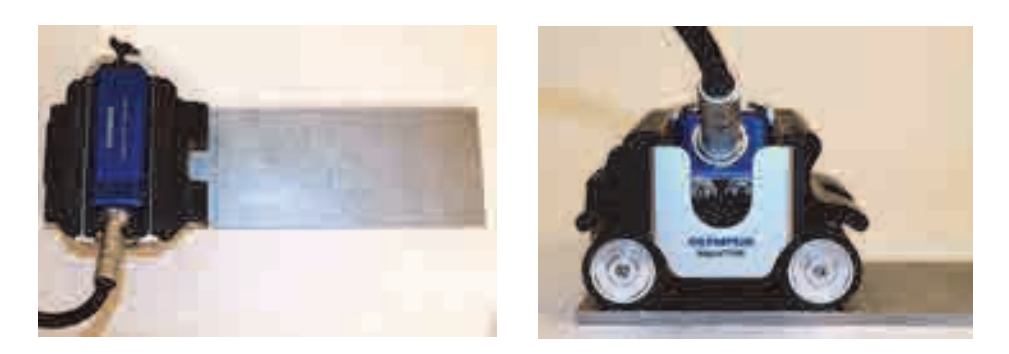

Figure 4-1 The probe on the reference standard

- 5. Ensure that the probe is well placed on the reference standard (and wheels are aligned with edge of reference standard, as shown in Figure 4-1 on page 40), and then press F9 to initiate the data acquisition.
- 6. Scan the entire reference standard, and then press F10 to stop the data acquisition, followed by F8 to proceed to the next step.
- 7. Place the cursors around the full length of the defect, select **Compensate Lift-Off** and then press F8 (**Next**) [see Figure 4-2 on page 41].

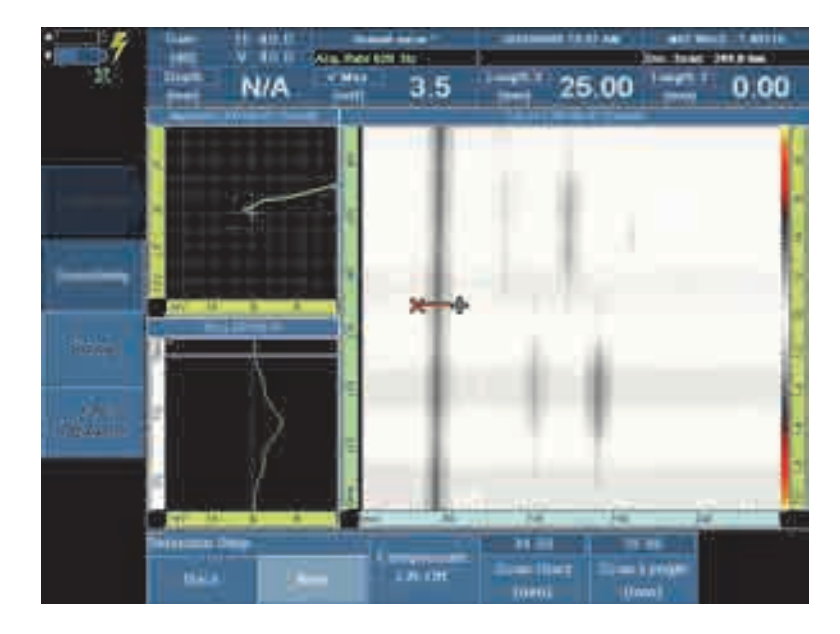

Figure 4-2 Placing the cursors around the first notch (colors may vary)

- 8. Rescan the reference standard (use F9 to initiate the data acquisition), and after completing the scan press F10, then press F8 (**Next**).
- 9. Place the cursors around the full length of the defect, and then press F8 (Next).
- 10. Press F9 to start the compensation.
- 11. After the compensation has been completed, press F8 to exit the wizard. An example of a completed compensation is shown in Figure 4-3 on page 42.

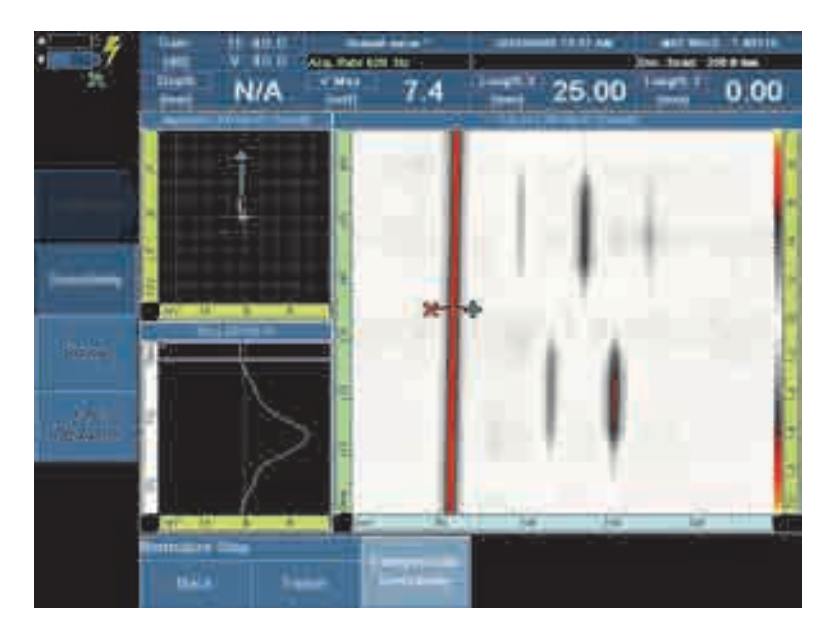

Figure 4-3 The compensated sensitivity

### 4.2 Calibrating the Probe for Defect Size

#### NOTE

The "sizing" (defect size) calibration is only possible if an encoder is used. It is recommended to increase the gain to 42 dB to ensure proper sizing.

#### To calibrate the probe for defect size

- 1. On the OmniScan MX instrument, press the Menu key (), then select the **Calibration** menu using the knob and press F3 to open the **Sizing** submenu.
- 2. Press F8 to initiate the sizing calibration procedure.
- 3. Place the probe on the reference standard, and then press F9 to null the probe.
- 4. Press F10 to start the data acquisition.

- 5. Scan the entire reference standard, and after completing it press F11 to stop the data acquisition, followed by F8 to proceed to the next step.
- 6. Place the cursors around the 0.5 mm defect depth, and then press F8 to register the defect (see Figure 4-4 on page 43).

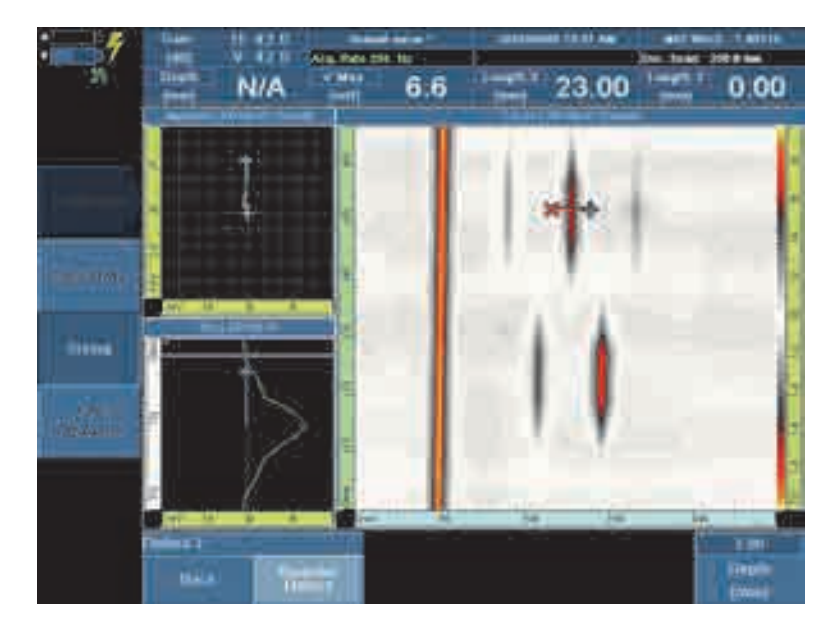

Figure 4-4 Placing the cursors to register the defect (2 mm defect depth shown)

- 7. Repeat step 6 for the 1 mm, 2 mm, 3 mm, and 4 mm defect depths.
- 8. After defect registration is completed, press F8 to exit the wizard. The instrument is now ready to size your defects.

## 5. Inspection

Before starting an inspection, it is recommended to first perform a sensitivity calibration. For details about connections and calibration, see "Component Connections and Setup" on page 21 and "Probe Calibration" on page 39.

#### To inspect a part

- 1. Make sure that the probe is securely in place on the MagnaFORM and that all connections have been correctly made.
- 2. Carefully place the MagnaFORM on the part you are inspecting, and make sure that the probe does not extend below the wheels if you are using magnetic wheels (see Figure 5-1 on page 45).

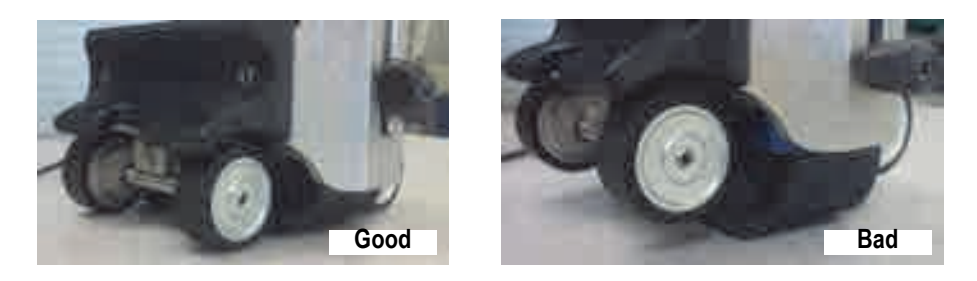

Figure 5-1 Examples of good (*left*) and bad (*right* – too low) probe positions

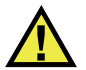

### CAUTION

Make sure that the probe does not extend lower than the magnetic wheels. If the probe is too low, the magnetic wheel force could cause damage to the probe.

3. Loosen the wing bolt and adjust the position of the probe on the inspection surface so that it rests firmly against the surface. Apply light pressure on the probe to obtain a tight fit against the inspection surface and weld, and then tighten the wing bolt (see Figure 5-2 on page 46).

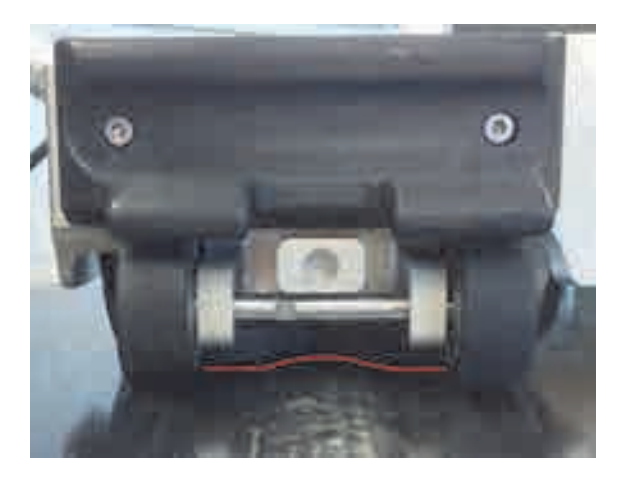

Figure 5-2 The probe's shape against the weld (red line)

- 4. Press the Play key (kee) to set the encoder position to zero.
- 5. While lightly pressing down on the probe, move the MagnaFORM over the inspection surface and observe the display to make sure all data has been captured.

Black lines on the display indicate areas where data is missing.

- 6. Press the Freeze key ( ) to go to Analysis mode.
- 7. Use the cursors to analyze your data on the display.

## 6. Maintenance and Troubleshooting

This chapter outlines basic maintenance to keep the product in good physical and working condition.

### 6.1 Preventive Maintenance

Because there aren't many moving parts, the product does not require much preventive maintenance. Only regular inspection of the product is recommended to ensure that it is functioning correctly.

### 6.2 Cleaning the Product

The product's external surfaces may be cleaned when needed.

#### To clean the product

- 1. Make sure that the instrument is turned off and the power cord is disconnected.
- 2. Disconnect all cables.
- 3. To bring the product back to its original finish, clean it with a soft cloth.
- 4. To get rid of persistent stains, use a damp cloth and a soft soapy solution. Do not use abrasive products or powerful solvents that might damage the finish.
- 5. Make sure that the connectors are dry before reconnecting them. If they are not dry, either dry them off using a dry cloth, or wait until they dry on their own.

### 6.3 Cleaning the Magnetic Wheels

The magnetic wheels can attract sharp filings or other ferromagnetic objects. The wheels need periodic cleaning to avoid accumulation of any foreign objects that can cause injuries or equipment malfunction. The cleaning frequency depends on your operating conditions.

#### **Required materials:**

- Work gloves
- Clean cloth

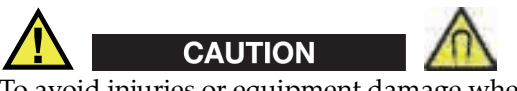

To avoid injuries or equipment damage when handling magnetic wheels, take note of the magnetic attraction forces around the wheels, and observe the safety notes outlined in "Magnetic Wheel Safety" on page 21.

#### To clean the magnetic wheels

- 1. Put on your work gloves.
- 2. While turning the wheel, hold the clean cloth against it to remove particles.
- 3. Repeat the above step for each wheel.

### 6.4 Troubleshooting

#### NOTE

For instrument start-up and battery-related problems, refer to the troubleshooting section in the *OmniScan MX and MX2 User's Manual*.

Table 4 on page 49 lists some problems that may arise, possible causes, and suggested solutions.

| Problem                                   | Possible cause                                                           | Solution                                                                                            |
|-------------------------------------------|--------------------------------------------------------------------------|----------------------------------------------------------------------------------------------------|
| The connector does not function properly. | The connector is dirty.                                                  | Wash the connector with a 99 % alcohol solution.                                                    |
|                                           | The probe or probe<br>cable is damaged and<br>does not work<br>properly. | Use a different probe and cable.                                                                    |
| Start-up message "No<br>module detected". | The acquisition<br>module is incorrectly<br>connected.                   | Make sure the acquisition<br>module is correctly attached to<br>the base unit on the<br>instrument. |
| Software crashes.                         | Wrong software was loaded.                                               | Shut down the instrument and restart with correct software.                                         |
| No C-scan displayed.                      | There is no encoder connection.                                          | Check encoder connections<br>between MagnaFORM and<br>instrument.                                   |
|                                           | A cable is loose.                                                        | Check cable connection<br>between MagnaFORM probe<br>and instrument.                                |
| Black lines on C-scan.                    | Scanning is too fast.                                                    | Reduce scanning speed.                                                                              |

#### Table 4 Troubleshooting guide

### 6.5 Replacing the Velcro Strap

Depending on operating conditions and frequency of use, the Velcro strap that holds the probe may eventually wear out and need to be replaced.

#### To replace the Velcro strap

- 1. Remove the probe from the MagnaFORM.
- 2. Remove the worn Velcro strap.
- 3. Install a new Velcro strap.
- 4. Reinstall the probe onto the MagnaFORM.

### 6.6 Spare Parts for MagnaFORM Cart

The spare parts for the MagnaFORM cart are illustrated in Figure 6-1 on page 50 and listed in Table 5 on page 50.

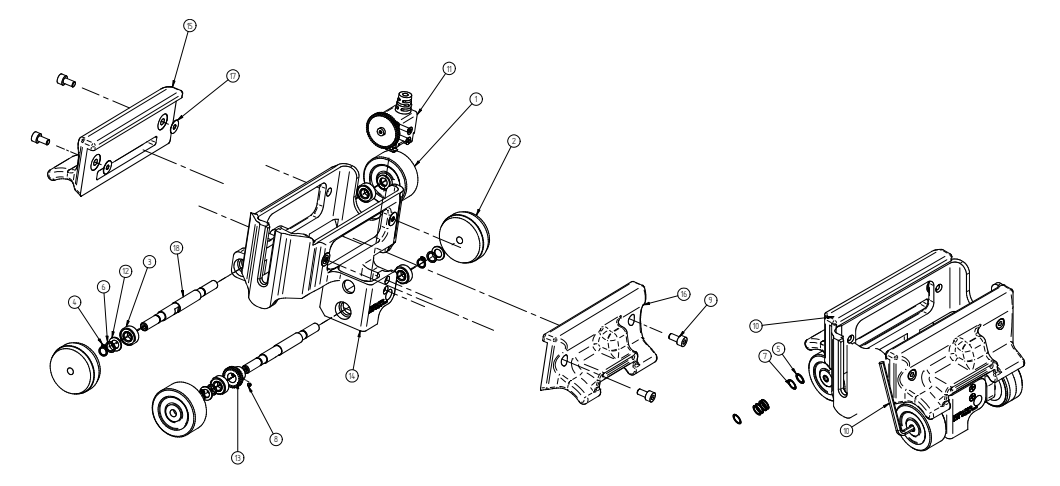

Figure 6-1 Exploded view

| Item | Part<br>number | Description                                        |
|------|----------------|----------------------------------------------------|
| 1    | U8775189       | Rubber wheel (Note: order quantity is one wheel)   |
| 2    | U8779383       | Magnetic wheel (Note: order quantity is one wheel) |
| 3    | Q8300533       | Bearing, ID 6 mm, OD 13 mm, with 5 mm rubber seal  |
| 4    | Q8300964       | External retaining ring, 6 mm                      |
| 5    | U8909245       | Spacer, ID 6 mm, OD 8 mm, W 0.4 mm                 |
| 6    | Q8300536       | Spacer, ID 6 mm, OD 8 mm, W 0.25 mm                |
| 7    | Q8300537       | Spacer, ID 6 mm, OD 8 mm, W 0.10 mm                |
| 8    | Q8300965       | Hex set screw, M2 × 2 mm, stainless steel          |
| 9    | U8906821       | Hex screw, M4 × 8 mm, stainless steel              |

#### Table 5 Parts list

| Item | Part<br>number | Description                                                   |
|------|----------------|---------------------------------------------------------------|
| 10   | Q8300966       | Allen (hex) key, 2.5 mm                                       |
| 11   | Q7500024       | Detachable encoder                                            |
| 12   | Q8300538       | Spacer (modified), ID 6 mm, OD 10 mm, W 1 mm, stainless steel |
| 13   | Q8300967       | Gear (modified), 0.5 MOD, 28 teeth, aluminum                  |
| 14   | Q8300968       | Cart frame                                                    |
| 15   | Q8300969       | Handle                                                        |
| 16   | Q8300970       | Handle                                                        |
| 17   | Q8300971       | Washer (polyolefin), 0.127 mm (0.005 in.) thick               |
| 18   | Q8300051       | Wheel shaft                                                   |

#### Table 5 Parts list (continued)

## 7. Specifications

Table 6 on page 53 contains the general specifications for the MagnaFORM.

| Category    | Specification             | Value                          |
|-------------|---------------------------|--------------------------------|
| General     | Size, probe (L × W × H)   | 153.8 mm × 44.5 mm × 76.5 mm   |
|             | Size, probe + MagnaFORM   | 157.7 mm × 127.5 mm × 90.1 mm  |
|             | Weight, probe             | 364 g                          |
|             | Weight, MagnaFORM only    | 601 g                          |
|             | Weight, probe + MagnaFORM | 965 g                          |
|             | Probe recognition         | Automatic, via chip ID         |
| Environment | Operating temperature     | −20 °C to 85 °C                |
|             | Storage temperature       | -20 °C to 60 °C                |
|             | Altitude                  | Up to 2000 m                   |
|             | Relative humidity         | 70 % RH at 45 °C noncondensing |
|             | Outdoor use               | Yes                            |
|             | Wet locations             | Yes                            |
|             | Ingress protection        | Probe: compliant to IP54       |
|             |                           | Adaptor: compliant to IP53     |
| Voltage and | Voltage                   | +9 V to -9 V                   |
| current     | Current                   | 100 mA                         |

Table 6 General specifications

#### **Encoder input connectors**

Description

DE-15 connector

Manufacturer, number

Amphenol, 17EHD-015-SAA-000

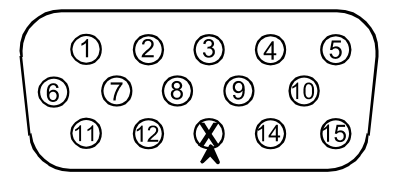

Figure 7-1 The scanner interface adaptor DE-15 connector (solder-cup view)

| LEMO<br>pin # | Signal    | DE-15<br>pin # |
|---------------|-----------|----------------|
| 1             | Analog In | 4              |
| 2             | +5 V      | 3              |
| 3             | DIN1      | 1              |
| 4             | DIN2      | 2              |
| 5             | DIN3      | 5              |
| 6             | N.U.ª     |                |
| 7             | DOUT1     | 6              |
| 8             | DOUT2     | 14             |
| 9             | PHA-1     | 9              |
| 10            | PHB-1     | 10             |
| 11            | PHB-2     | 12             |
| 12            | PHA-2     | 11             |

Table 7 Scanner interface adaptor pinout (DE-15 to LEMO)

| LEMO<br>pin # | Signal                      | DE-15<br>pin #      |
|---------------|-----------------------------|---------------------|
| 13            | Connector<br>keying (index) | 13<br>(removed<br>) |
| 14            | RX                          | 7                   |
| 15            | TX                          | 8                   |
| 16            | GND                         | 15                  |
| Casing        | Shield                      | Casing              |

#### Table 7 Scanner interface adaptor pinout (DE-15 to LEMO) (continued)

a. N.U. = Not used

Description

LEMO 16-pin connector

Manufacturer; number

LEMO (male); FGA.2K.316.CLAK11 LEMO (female); EEA.2K.316.CLN

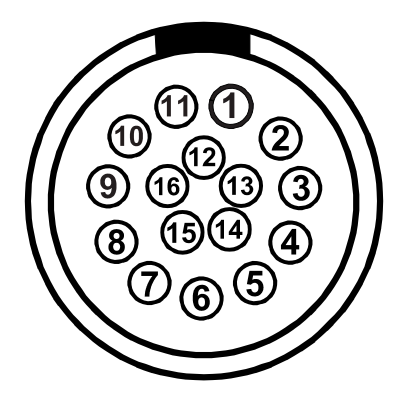

Figure 7-2 The scanner interface adaptor LEMO connector (male pin view)

| Pin # | Signal<br>(connector side) |
|-------|----------------------------|
| 2     | Generator Out              |
| 12    | Generator Gnd              |
| 3     | MUX0                       |
| 4     | MUX1                       |
| 5     | MUX2                       |
| 6     | MUX3                       |
| 11    | Probe ID                   |
| 13    | HOTSWAP                    |
| 10    | Positive Supply            |
| 1     | Negative Supply            |
| 16    | IN1 + Gnd                  |
| 8     | IN1+ (ECA)                 |
| 9     | IN1- (ECA)                 |
| 15    | IN1 Gnd                    |
| 7     | IN2+ (Lift off)            |
| 14    | IN2 Gnd                    |

### Table 8 Scanner interface adaptor LEMO pinout

# List of Figures

| Label location – OmniScan MX                                                       | . 1                                                                                                    |
|------------------------------------------------------------------------------------|----------------------------------------------------------------------------------------------------|
| Label locations – probe                                                            | . 1                                                                                                    |
| Label locations – adaptor                                                          | . 2                                                                                                    |
| An example of an inspection setup                                                  | 17                                                                                                    |
| Changing a wheel                                                                   | 23                                                                                                    |
| Threaded portion of wheel faces outwards                                           | 24                                                                                                    |
| The wheels removed                                                                 | 24                                                                                                    |
| The probe, Velcro strap, and wedge                                                 | 25                                                                                                    |
| Sliding the wedge onto the probe                                                   | 26                                                                                                    |
| The Velcro strap wrapped around the probe and wedge                                | 26                                                                                                    |
| Connecting the cable to the probe                                                  | 27                                                                                                    |
| Installing the probe onto the MagnaFORM                                            | 28                                                                                                    |
| Joining the sections of the encoder cable                                          | 29                                                                                                    |
| Connecting the cable to the adaptor                                                | 29                                                                                                    |
| Connecting the adaptor to the OmniScan MX                                          | 30                                                                                                    |
| Connecting the encoder cable to the OmniScan MX                                    | 30                                                                                                    |
| Loosening the knob ( <i>left</i> ) to remove the probe holder ( <i>right</i> )     | 32                                                                                                    |
| The MagnaFORM held on the scanner with mounting arms                               | 32                                                                                                    |
| The probe on the reference standard                                                | 40                                                                                                    |
| Placing the cursors around the first notch (colors may vary)                       | 41                                                                                                    |
| The compensated sensitivity                                                        | 42                                                                                                    |
| Placing the cursors to register the defect (2 mm defect depth shown)               | 43                                                                                                    |
| Examples of good ( <i>left</i> ) and bad ( <i>right</i> – too low) probe positions | 45                                                                                                    |
| The probe's shape against the weld (red line)                                      | 46                                                                                                    |
| Exploded view                                                                      | 50                                                                                                    |
| The scanner interface adaptor DE-15 connector (solder-cup view)                    | 54                                                                                                    |
| The scanner interface adaptor LEMO connector (male pin view)                       | 55                                                                                                    |
|                                                                                    | Label location — OmniScan MX<br>Label locations — probe<br>An example of an inspection setup<br>Changing a wheel<br>Threaded portion of wheel faces outwards<br>The wheels removed<br>The wheels removed<br>The probe, Velcro strap, and wedge<br>Sliding the wedge onto the probe<br>The Velcro strap wrapped around the probe and wedge<br>Connecting the cable to the probe<br>Installing the probe onto the MagnaFORM<br>Joining the sections of the encoder cable<br>Connecting the cable to the adaptor<br>Connecting the encoder cable<br>Connecting the encoder cable to the OmniScan MX<br>Connecting the encoder cable to the OmniScan MX<br>Connecting the encoder cable to the OmniScan MX<br>Placing the knob ( <i>left</i> ) to remove the probe holder ( <i>right</i> )<br>The MagnaFORM held on the scanner with mounting arms<br>The probe on the reference standard<br>Placing the cursors to register the defect (2 mm defect depth shown)<br>Examples of good ( <i>left</i> ) and bad ( <i>right</i> — too low) probe positions<br>The probe's shape against the weld (red line)<br>Exploded view<br>The scanner interface adaptor LEMO connector (solder-cup view) |

## List of Tables

| Table 1 | Content of the rating labels                     | . 2 |
|---------|--------------------------------------------------|-----|
| Table 2 | Required equipment and accessories               | 18  |
| Table 3 | Software menus                                   | 35  |
| Table 4 | Troubleshooting guide                            | 49  |
| Table 5 | Parts list                                       | 50  |
| Table 6 | General specifications                           | 53  |
| Table 7 | Scanner interface adaptor pinout (DE-15 to LEMO) | 54  |
| Table 8 | Scanner interface adaptor LEMO pinout            | 56  |
|         |                                                  |     |

## Index

### A

assembly manual scanning setup 25 precaution 33 probe and optional scanner 31 Australia, RCM compliance 3

### С

calibration 39 CAUTION signal word 8 cautions finger crushing 21 instrument compatibility 6 modification prohibited 6 objects on magnetic wheels 22 parts assembly 33 probe too low 46 CE (European Community) 10 CE marking 3 China RoHS 3, 11 cleaning general 47 magnetic wheels 48 compatibility, instrument 6 compensation, sensitivity 39 compliance FCC (USA) 12 ICES-001 (Canada) 12 compliance, RCM (Australia) 3 connection, component 21

#### D

DANGER signal word 7

DC adaptor polarity symbol 4 direct current symbol 4 disposal, equipment 10

#### Е

environment, operating 20 equipment disposal 10 equipment, required 17 European Community (CE) 10

#### F

FCC (USA) compliance 12

#### I

ICES-001 (Canada) compliance 12 important information 5 IMPORTANT signal word 8 installation, probe and optional scanner 31 instruction manual 5 instrument compatibility 6

#### Κ

Korea Communications Commission (KCC) 12 Korean standard 4

#### L

labels 1

#### М

magnetic wheels safety 21 warning 22, 23 maintenance magnetic wheel cleaning 48 preventive 47 product cleaning 47 Velcro strap replacement 49 manual scanning setup 25 manual, instruction 5 manufacturing date 4 model number 4 modification, instrument 6

#### Ν

NOTE signal word 8 notes, information signal words 8

#### 0

Olympus technical support 13 operating environment 20

#### Ρ

pacemaker warning 22 parts, spare 50 polarity symbol, DC adaptor 4 precautions, safety (general) 9 problem resolution 48

#### R

rating label location 1, 2 RCM mark 3 repair, instrument 6 replacement Velcro strap 49 wheels 23 RoHS symbol 3, 11

#### S

safety See also cautions and warnings instrument compatibility 6 magnetic wheels 21 misuse of instrument 5 operational 34 precautions (general) 9 signal words 7 symbols 7 sensitivity compensation 39 serial number format 4 setup, manual scanning 25 signal words information notes 8

**IMPORTANT 8** NOTE 8 TIP 8 safety 7 CAUTION 8 DANGER 7 WARNING 8 spare parts 50 specifications 53 support information, technical 13 symbols 1 CE 3 DC adaptor polarity 4 direct current 4 Korean standard 4 RCM (Australia) 3 RoHS 3, 11 safety 7 warning 4 WEEE 3

#### Т

technical support 13 TIP signal word 8 troubleshooting 48

#### U

use, intended 5

#### ۷

Velcro strap replacement 49

#### W

WARNING signal word 8 warning symbols finger crushing 7 general 7 magnetic field 7 on label 4 warnings general 9 magnetic field 22 magnetic wheels 23 misuse of instrument 5 operational safety 34 pacemaker 22 warranty information 13 waste electrical and electronic equipment (WEEE directive) 10 WEEE symbol 3

wheels replacement 23 safety 21